# Definir as configurações de rotas estáticas IPv4 em um switch

## Objetivo

Este artigo fornece instruções sobre como configurar rotas estáticas IPv4 no switch através do utilitário baseado na Web.

### Introduction

O roteamento estático se refere à configuração da seleção de caminho dos roteadores. Esse tipo de mecanismo ocorre na ausência de comunicação entre roteadores com relação à topologia atual da rede e, portanto, recomenda-se a configuração manual de rotas para a tabela de rotas no switch. As rotas estáticas ajudam a reduzir a sobrecarga na CPU do switch. Esse recurso também permite negar o acesso a determinadas redes.

Ao rotear o tráfego, o próximo salto é decidido de acordo com o algoritmo de correspondência de prefixo mais longo (LPM). Um endereço IPv4 destino pode corresponder a várias rotas na Tabela de Rotas Estáticas IPv4. O dispositivo usa a rota correspondente com a máscara de sub-rede mais alta, ou seja, a maior correspondência de prefixo. Se mais de um gateway padrão for definido com o mesmo valor de métrica, será usado o endereço IPv4 mais baixo entre todos os gateways padrão configurados.

**Note:** Para obter instruções sobre como configurar as configurações de rotas estáticas IPv4 no switch através da CLI, clique <u>aqui</u>.

#### Dispositivos aplicáveis | Versão do firmware

- Sx300 | 1.4.8.06 (Baixe o mais recente)
- Sx350 | 2.3.0.130 (Baixe o mais recente)
- SG350X | 2.3.0.130 (Baixe o mais recente)
- Sx500 | 1.4.8.06 (Baixe o mais recente)

#### Configurar rotas estáticas IPv4

Você não pode configurar uma rota estática através de uma sub-rede IP conectada diretamente onde o dispositivo obtém seu endereço IP de um servidor DHCP. Para configurar uma interface IPv4 estática no switch, clique <u>aqui</u> para obter instruções.

Etapa 1. Faça login no utilitário baseado na Web do switch e escolha **IP Configuration >IPv4 Management and Interfaces > IPv4 Static Routes**.

**Note:** As opções de menu disponíveis podem variar dependendo do modelo do dispositivo. Neste exemplo, o SG350X-48MP é usado.

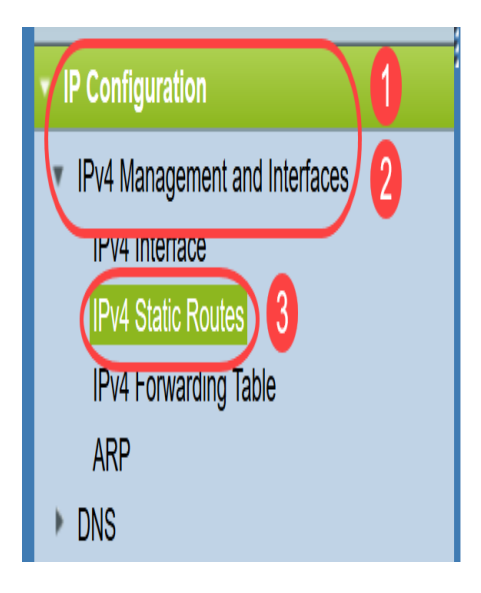

Os campos a seguir são exibidos na tabela de rotas estáticas IPv4:

- Prefixo IP de destino Prefixo do endereço IP de destino.
- Comprimento do prefixo prefixo da rota IP para o IP de destino.
- Route Type Se a rota é uma rota de rejeição ou remota.
- Next Hop Router IP Address O endereço IP do próximo salto ou alias IP na rota.
- Métrica Custo deste salto. Recomenda-se um valor mais baixo.
- Interface de saída Interface de saída para esta rota.

| IPv4 Static Routes       |                 |                       |               |            |                            |        |           |  |  |
|--------------------------|-----------------|-----------------------|---------------|------------|----------------------------|--------|-----------|--|--|
| IPv4 Static Routes Table |                 |                       |               |            |                            |        |           |  |  |
|                          |                 | Destination IP Prefix | Prefix Length | Route Type | Next Hop Router IP Address | Metric | Outgoing  |  |  |
|                          |                 |                       |               |            |                            |        | Interface |  |  |
| 0 results found.         |                 |                       |               |            |                            |        |           |  |  |
|                          | Add Edit Delete |                       |               |            |                            |        |           |  |  |
|                          |                 |                       |               |            |                            |        |           |  |  |

**Note:** A definição de um ID de rastreamento de objeto SLA IP para uma entrada de roteamento verifica a conectividade com uma rede remota através do salto seguinte especificado. Se não houver conectividade, o status da trilha de objetos será definido como Down e o roteador será removido da tabela Forwarding.

Etapa 2. Clique em Adicionar para adicionar uma nova rota estática.

| IPv4 Static Routes       |                       |               |            |                            |        |                       |  |  |
|--------------------------|-----------------------|---------------|------------|----------------------------|--------|-----------------------|--|--|
| IPv4 Static Routes Table |                       |               |            |                            |        |                       |  |  |
|                          | Destination IP Prefix | Prefix Length | Route Type | Next Hop Router IP Address | Metric | Outgoing<br>Interface |  |  |
| 0 results found.         |                       |               |            |                            |        |                       |  |  |
| Add Edit Delete          |                       |               |            |                            |        |                       |  |  |

Etapa 3. Insira o prefixo do endereço IP de destino no campo Prefixo IP de destino.

Destination IP Prefix:

(192.168.1.0

Note: Neste exemplo, 192.168.1.0 é usado.

Etapa 4. Na área Máscara, escolha uma das seguintes opções:

- *Máscara de rede* A máscara de rota IP para o IP de destino. Se esta opção for escolhida, insira a máscara de sub-rede no campo *Máscara de rede*.
- Comprimento do prefixo O prefixo da rota IP para o IP de destino. Se essa opção for escolhida, insira o número de bits do endereço de rede da rota no campo Comprimento do prefixo.
- S Mask:

| O Network Mask |    |                 |
|----------------|----|-----------------|
| Prefix Length  | 24 | (Range: 0 - 32) |

Note: Neste exemplo, **Prefix Length** é escolhido e **24** é inserido. Isso é traduzido para a máscara de rede 255.255.255.0.

Etapa 5. Clique em um Tipo de rota nas seguintes opções:

- *Rejeitar* Rejeita a rota e interrompe o roteamento para a rede de destino através de todos os gateways. Isso garante que, se um quadro chegar com o IP de destino dessa rota, ele será descartado. A escolha dessa opção desabilita os controles Next Hop IP Address (Endereço IP do próximo salto), Metric (Métrica) e IP SLA Track.
- *Remoto* Indica que a rota é um caminho remoto. Se esta opção for escolhida, vá para a <u>Etapa 8</u>.

| Route | Type: |
|-------|-------|
|       |       |

| Q | Reject |
|---|--------|
| 0 | Remote |

Note: Neste exemplo, Remote é escolhido.

Etapa 6. (Opcional) No campo *Next Hop Router IP Address (Endereço IP do roteador do próximo salto*), insira o endereço IP do próximo salto ou o alias IP na rota.

Next Hop Router IP Address: 192.168.100.1

Note: Neste exemplo, 192.168.100.1 é inserido.

Passo 7. (Opcional) Na área *Métrica*, clique no botão de opção para definir a distância administrativa para o próximo salto. As opções são:

- Usar padrão O valor padrão é 4.
- Definido pelo usuário Se essa opção for escolhida, insira a distância administrativa no campo correspondente. O intervalo vai de um a 255.

Metric:
 Use Default
 User Defined
 (Range: 1 - 255, Default: 4)

Note: Neste exemplo, Definido pelo usuário é escolhido e 2 é usado.

Etapa 8. Clique em Aplicar e, em seguida, clique em Fechar.

| Destination IP Prefix:      | 192.168.1.0                                                |                              |
|-----------------------------|------------------------------------------------------------|------------------------------|
| Se Mask:                    | <ul> <li>Network Mask</li> <li>Prefix Length 24</li> </ul> | (Range: 0 - 32)              |
| Route Type:                 | <ul><li>Reject</li><li>Remote</li></ul>                    |                              |
| Next Hop Router IP Address: | 192.168.100.1                                              |                              |
| Setric:                     | <ul><li>Use Default</li><li>User Defined 2</li></ul>       | (Range: 1 - 255, Default: 4) |
| Apply Close                 | r                                                          |                              |

**Note:** Neste exemplo, uma rota estática para a rede 192.168.1.0 é estabelecida através de 192.168.100.0. A distância administrativa definida é 2. A rota vai para um roteador com endereço IP 192.168.100.1.

Etapa 9. Clique em **Salvar** para salvar as configurações no arquivo de configuração de inicialização.

|                                                 |                    | Save               | cisco Lar        | nguage: Englis | h 🗘 Display M              | ode: Adva | anced ᅌ               |  |  |
|-------------------------------------------------|--------------------|--------------------|------------------|----------------|----------------------------|-----------|-----------------------|--|--|
| MP 48-Port Gigabit PoE Stackable Managed Switch |                    |                    |                  |                |                            |           |                       |  |  |
| IF                                              | IPv4 Static Routes |                    |                  |                |                            |           |                       |  |  |
| IPv4 Static Routes Table                        |                    |                    |                  |                |                            |           |                       |  |  |
| (                                               | D                  | estination IP Pref | ix Prefix Length | Route Type     | Next Hop Router IP Address | Metric    | Outgoing<br>Interface |  |  |
|                                                 | 1                  | 92.168.1.0         | 24               | Remote         | 192.168.100.1              | 2         | VLAN1                 |  |  |
| Add Edit Delete                                 |                    |                    |                  |                |                            |           |                       |  |  |

Agora você configurou com êxito as configurações de rotas estáticas IPv4 no switch.